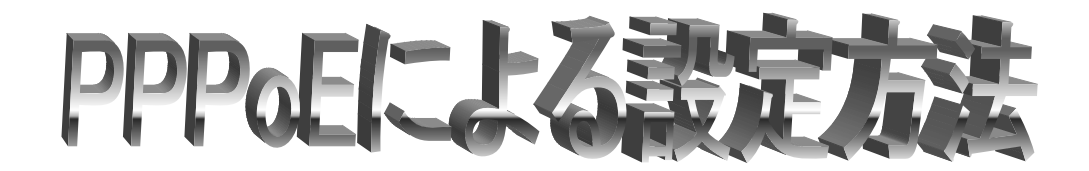

1. **[アップルメニュー]**から**[システム環境設定]**をクリックします。または**[Dock]**の**[システム環境設** 定]をクリックします。

| この Mac について<br>Mac OS X ソフトウェアを入手 |      | System Preferences |
|-----------------------------------|------|--------------------|
| システム環境設定                          |      |                    |
| Dock<br>場所                        | * *  |                    |
| 最近使った項目                           | •    |                    |
| 強制終了                              |      |                    |
| スリープ<br>再起動<br>システム終了             |      |                    |
| ログアウト                             | ☆ #Q |                    |

- 000 システム環境設定 0 0 1.6 2 ..... 8 ネットワーク 起動ディスク すべてを表示 ディスプレイ サウンド パーソナル **B** Nerv 3 **((()**) X P スクリーン ユニパーサル ログイン 地域情報 Desktop Dock -10 アクセス セーバ ハードウェア 0 0 100  $\langle \rangle$ 107 ディスプレイ マウス 省エネルギー ColorSync キーボード サウンド インターネットとネットワーク  $\bigcirc$ 1 QuickTime インターネット ネットワーク 共有 システム 9 0 0 1 公前 2 ソフトウェア アップデート ユーザ 日付と時刻 起動ディスク Classic スピーチ
- 2. [システム環境設定] 画面で、ツールバーの [ネットワーク] をクリックします。

| 00                       | イット                                 | ・ワーク                         |   |
|--------------------------|-------------------------------------|------------------------------|---|
| レビー アイスプレイ               |                                     | ワーク 起動ディスク                   |   |
| 設定:(内蔵モデム                | 場所 ✓ 自動<br>新しい<br>場所の<br>TCP/IP PPP | 場所<br>編集<br>プロキシ   モデム       |   |
| 設定                       | : (PPP を使用                          | +                            |   |
| IP アドレス:<br>(PPP サーバから割り | 当てられます)                             | ドメインネームサーバ (オフション            |   |
|                          |                                     | 検索ドメイン (オフション)               | 1 |
|                          |                                     | 例:apple.co.jp, earthlink.net | ] |

3. [ネットワーク] 画面が表示されるので、[場所] から [新しい場所] をクリックします。

| 00          | ተንቦ                                            | /-/                                 | 1000         |
|-------------|------------------------------------------------|-------------------------------------|--------------|
|             | 新しい場所の名前:                                      |                                     | i 🙆 🔤        |
| べてを表示 ディスプロ | i-koch i                                       |                                     | ターネット Dock   |
| 設定:(内蔵モ     | このコンピュータのすべ<br>ドを入力することなくア<br>所を選択できます。<br>キャン | てのユーザが、パスワー<br>ップルメニューでこの場<br>セル OK |              |
|             | 設定:(PPP を使用                                    |                                     | •            |
|             |                                                | ドメインネームサ                            | ーパ (オフション)   |
| IP アドレス:    |                                                |                                     |              |
| (PPP 9-70)  | ら割り当てられます)                                     |                                     |              |
|             |                                                | 検索ドメイン                              | (オブション)      |
|             |                                                | 例:apple.co.jp, ea                   | arthlink.net |
|             |                                                |                                     |              |
| ~           |                                                |                                     | (            |

4. [新しい場所の名前] 画面で、[i-kochi] と入力し、 [OK] ボタンをクリックします。

0

5. **[表示]** 欄から **[内蔵 Ethernet]** を選択します。

|                            |                                                                                                 | Contraction of the second second seco |                                                                                                    |                                                                                                    |
|----------------------------|-------------------------------------------------------------------------------------------------|----------------------------------------------------------------------------------------------------|----------------------------------------------------------------------------------------------------|----------------------------------------------------------------------------------------------------|
| 712761                     | サウンド                                                                                            | ネットワーク                                                                                                    | 記動ディスク                                                                                                    |                                                                                                    |
|                            | 場所:(                                                                                            | BIGLOBE                                                                                                    | •                                                                                                    |                                                                                                    |
| 内藏 Etherne                 | et                                                                                              |                                                                                                    |                                                                                                    |                                                                                                    |
| ТС                         | P/IP PPP                                                                                        | OE AppleT                                                                                                    | alk プロキシ                                                                                                    | 7                                                                                                    |
|                            | Ø₽                                                                                              | PPoEを使って                                                                                                    | 接続する                                                                                                    |                                                                                                    |
| -ビスプロバ-                    | (7: i-l                                                                                         | kochi                                                                                                    |                                                                                                    | (オプション)                                                                                                    |
| PPPoE サービン                 | ス名:                                                                                             |                                                                                                    |                                                                                                    | (オフション)                                                                                                    |
| アカウン                       | ·名: X                                                                                           | ××@i-koc                                                                                                    | hi.or.jp                                                                                                    |                                                                                                    |
| バスワー                       | - 1:                                                                                            | •••••                                                                                                    |                                                                                                    |                                                                                                    |
|                            | ر <mark>الا</mark><br>بو<br>بو                                                                  | くスワードを保<br>のチェックボック<br>べてのユーザが/<br>マーネットアカウン                                                                                                    | 仔する<br>/ スをチェックする<br>(スワードを入力す<br>/ トにアクセスでき                                                                                                    | と、このコンピュータの<br>ることなく、このイン<br>るようになります。                                                                                                    |
|                            | Pi                                                                                              | PPoEオブション                                                                                                    | Z                                                                                                    |                                                                                                    |
| wer Ethernet)を<br>タブをクリックし | 入にすると TG<br>,てください。                                                                             | CP/IP の設定が変わ                                                                                                    | D る可能性がありま                                                                                                    | (す。設定を確認するに                                                                                                    |
|                            | 内蔵 Etherne<br>TC<br>ービスプロバ-<br>PPPoE サービン<br>アカウン<br>バスワ-<br>バスワ-<br>wer Ethernet)を<br>タブをクリックし | 場所:<br>内蔵 Ethernet<br>TCP/IP PPF<br>ービスプロバイダ:<br>「<br>PPPoE サービス名:<br>パスワード:<br>パスワード:<br>「<br>アカウント名:<br>メ<br>パスワード:<br>「<br>ア<br>ア<br>ク<br>ア<br>ク<br>ア<br>ク<br>の<br>の<br>の<br>の<br>の<br>の<br>の<br>の<br>の<br>の<br>の<br>の<br>の                                                                                                    | 場所: BIGLOBE<br>内蔵 Ethernet<br>TCP/IP PPPOE AppleT<br>アロバイダ: i-kochi<br>PPPoE サービス名:<br>アカウント名:<br>パスワード:<br>パスワード:<br>パスワード:<br>アカウント名:<br>パスワード:<br>アカウント名:<br>パスワード:<br>アカウント名:<br>パスワード:<br>アカウント名:<br>パスワード:<br>アカウント名:<br>パスワード:<br>アカウント名:<br>パスワード:<br>アカウント名:<br>パスワード:<br>アカウント名:<br>アカウント名:<br>パスワード:<br>アカウント名:<br>アカウント名:<br>パスワード:<br>アカウント名:<br>パスワード:<br>アカウント名:<br>パスワードを保<br>このチェックボック<br>すべてのユーザが<br>ターネットアカウン<br>PPPoE オフショ:<br>wer Ethernet)を入にすると TCP/IP の設定が支け | 場所: BIGLOBE<br>内蔵 Ethernet<br>TCP/IP PPPOE AppleTalk プロキシ<br>アロキシ<br>アカウント名:<br>アカウント名:<br>アカウントたのの:<br>アクーキットアカウントにアクセスでき<br>アクーキットアカウントとのの:<br>アクーキットアカウントにアクセスでき<br>アーー<br>アクーキットアカウントにアクセスでき<br>アーー<br>アクーキットアカウントにアクセスでき<br>アーー<br>アーー<br>アー |

6. **[PPPoE]** タブを選択し、以下のように設定後、**[PPPoE オプション]** ボタンををクリックします。

|                      | フレッツ ADSL 1.5M    |          | ユーザID@i-kochi.or.jp          |  |
|----------------------|-------------------|----------|------------------------------|--|
| 接続用アカウント<br>(アカウント名) | フレッツ ADS          | L 8M     |                              |  |
|                      | フレッツ ADS          | L モア 12  |                              |  |
|                      | フレッツ ADSL モア 24   |          | ユーザID@a8.i-kochi.or.jp       |  |
|                      | フレッツ ADSL モア 40   |          |                              |  |
|                      | フレッツ ADSL モアスペシャル |          |                              |  |
|                      | B フレッツ            | ベーシック    | ユーザ I D@bba. i-kochi. or. jp |  |
|                      |                   | マンション    | ユーザID@bma.i-kochi.or.jp      |  |
|                      |                   | ファミリー100 | ユーザID@bfh. i-kochi.or.jp     |  |
| 接続用パスワード             |                   |          | ご契約時にお決めになられたパスワード           |  |

(上図の例は、xxxというユーザ ID の会員様がフレッツ ADSL 1.5M プランをご利用になる場合の入力例です。)

| 🤹 t | ェッションオプション                             |                                                                                               |                                        |
|-----|----------------------------------------|-----------------------------------------------------------------------------------------------|----------------------------------------|
| を表: | TCP/IP アプリ                             | ケーションを起動するときに自動的に                                                                             | 接続する                                   |
|     | □ 操作しないと接                              | 続を続けるかどうか確認する: 15                                                                             | 分間                                     |
|     | □ 操作しないと接                              | 続を解除する: 15 分間                                                                                 |                                        |
| 5   | ▼ ユーザがログア                              | ウトするときに接続を解除する                                                                                |                                        |
|     | 詳細オブション:                               | PPPot AppleTalk Statistic                                                                     |                                        |
| -   | PPP エコーパケ                              | ットを送信                                                                                         |                                        |
|     | □ 詳細なログを作                              | 成する                                                                                           |                                        |
|     | PPP0[ <i>π</i> − <i>E</i> X <i>ξ</i> . | (#+>th)                                                                                       | ок                                     |
|     | アカウント名:                                | ×××@i-kochi.or.jp                                                                             |                                        |
|     |                                        |                                                                                               |                                        |
|     | パスワード:                                 |                                                                                               |                                        |
|     | 729-6:                                 | パスワードを保存する<br>このチェックボックスをチェックする<br>すべてのユーザがパスワードを入力する<br>ターネットアカウントにアクセスできる                   | と、このコンピュータの<br>5ことなく、このイン<br>5ようになります。 |
|     | Λ29-Ε:                                 | ✓ パスワードを保存する<br>このチェックボックスをチェックすると<br>すべてのユーザがパスワードを入力する<br>ターネットアカウントにアクセスできる<br>PPPoE オプション | と、このコンピュータの<br>らことなく、このイン<br>らようになります。 |

8. [TCP/IP] タブを選択し、以下のように設定後、[クローズボタン] をクリックします。

| 00                                                                                                    |           |              | ネットワーク    | ,                 |                 |       |
|----------------------------------------------------------------------------------------------------|-----------|--------------|-----------|-------------------|-----------------|-------|
| <b>すべてを</b> 表示                                                                                                    |           | サウンド         | *>>-7     | していた。<br>記動ディスク   |                 |       |
|                                                                                                    |           | 場所: [        | BIGLOBE   | •                 | )               |       |
| 設定                                                                                                    | 内藏 Etherr | net          | •         |                   |                 |       |
|                                                                                                    | Т         | CP/IP PPP    | OE AppleT | 「alk プロキ:         | 2               |       |
|                                                                                                    | 設定        | : PPP を使     | 用         | dan se a secara a | •               |       |
| IB                                                                                                    | 781.7     |              |           | ドメインネーム           | サーバ (オフ         | /ション) |
| (1                                                                                                    | PPPサーバから割 | り当てられます)     |           |                   |                 |       |
|                                                                                                    |           |              |           | 検索ドメイン            | (オブ             | ション)  |
|                                                                                                    |           |              |           |                   |                 |       |
| Ethernet                                                                                                    | : アドレス:00 | :30:65:69:2f | :c0       | · apple co in     | aarthlink na    |       |
|                                                                                                    |           |              |           | 23 - appre.co.jp. | car chillik, ne | •     |
|                                                                                                    |           |              |           |                   |                 |       |
| 2 2 2 2 2 2 2 3 3 4 3 4 4 | できないように、  | するにはカギを      | クリックします   | Го.               | C               | 保存    |

9. [設定の変更点を保存しますか?] 画面が表示されるので、[保存する] ボタンをクリックします。

| · 4     | 設定の変更点を保存し | しますか? |      |
|---------|------------|-------|------|
|         | 場所:「自動     |       | ]    |
| 定:「内蔵モデ | 保存しない      | キャンセル | 保存する |